#### BÀI GIẢNG MÔN TIN HỌC ỨNG DỤNG

# PHẦN 1 TIN HỌC VĂN PHÒNG NÂNG CAO

Khoa Hệ thống thông tin quản lý Trường ĐH Ngân hàng TP. HCM

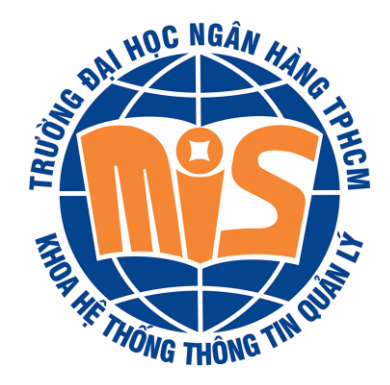

# CHƯƠNG 2 Kỹ THUẬT BẢNG TÍNH NÂNG CAO

#### Mục tiêu

 Sử dụng phần mềm MS Excel để thực hiện các thao tác xử lý bảng tính nâng cao.

### NỘI DUNG

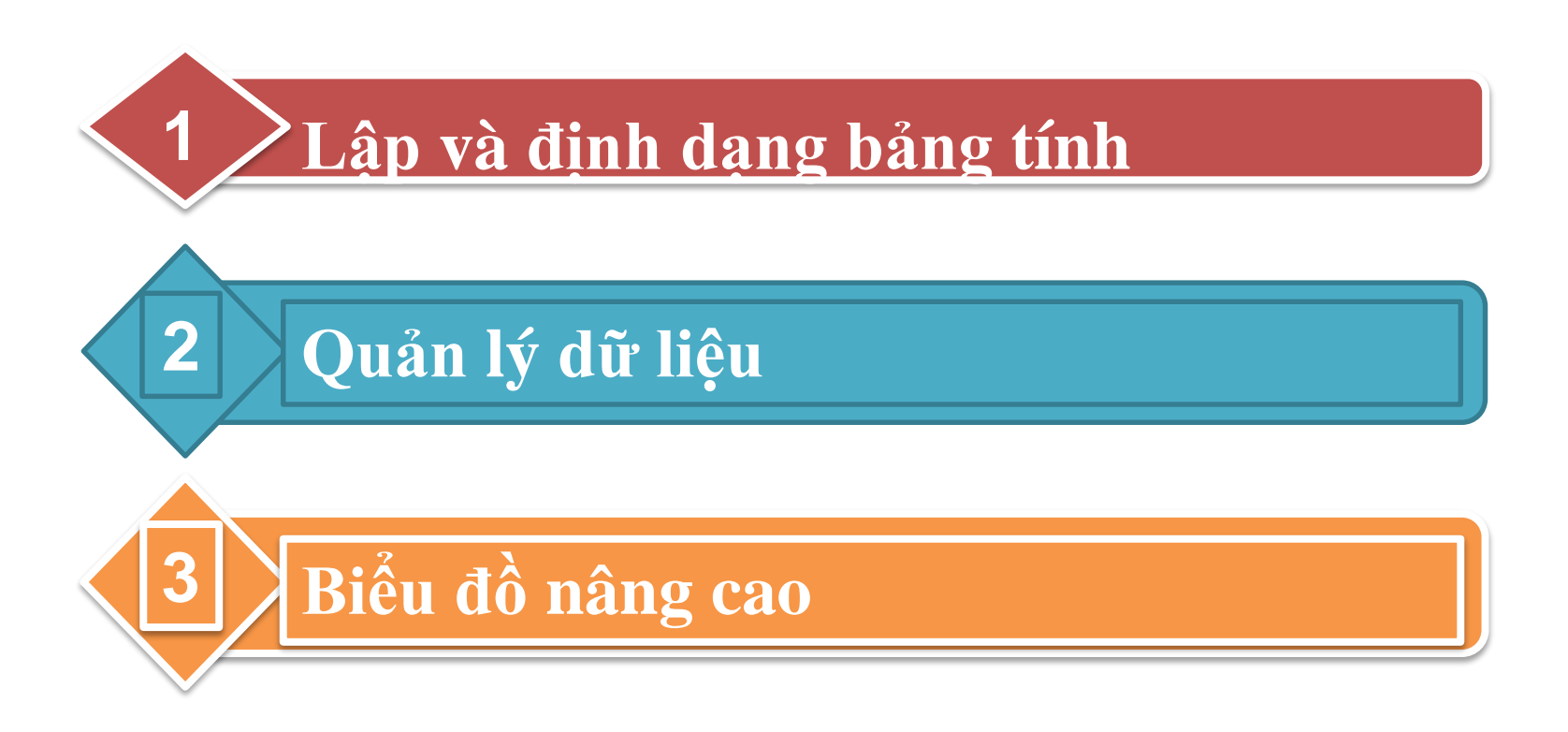

### 1. Lập và định dạng bảng tính

- a. Định dạng có điều kiện
- b. Điền dữ liệu tự động
- c. Sử dụng công thức mảng

### Định dạng có điều kiện

- Làm nổi bật các ô thỏa mãn điệu kiện (luật);
- Làm nổi bật các ô giá trị lớn nhất (Top)/nhỏ nhất (Bottom);
- Chèn thanh dữ liệu;
- Tô màu/chèn biểu tượng theo khoảng giá trị.

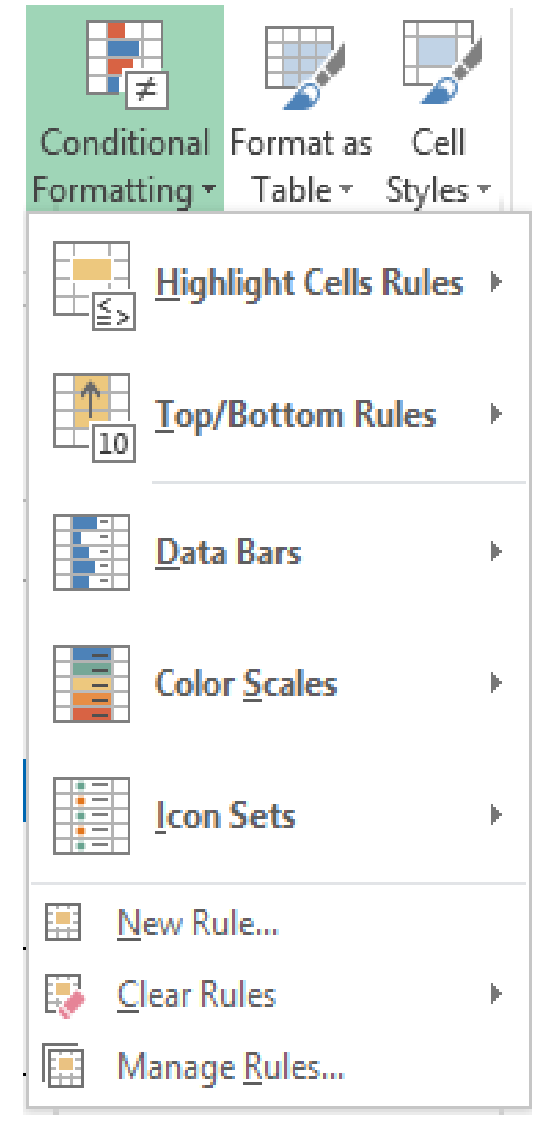

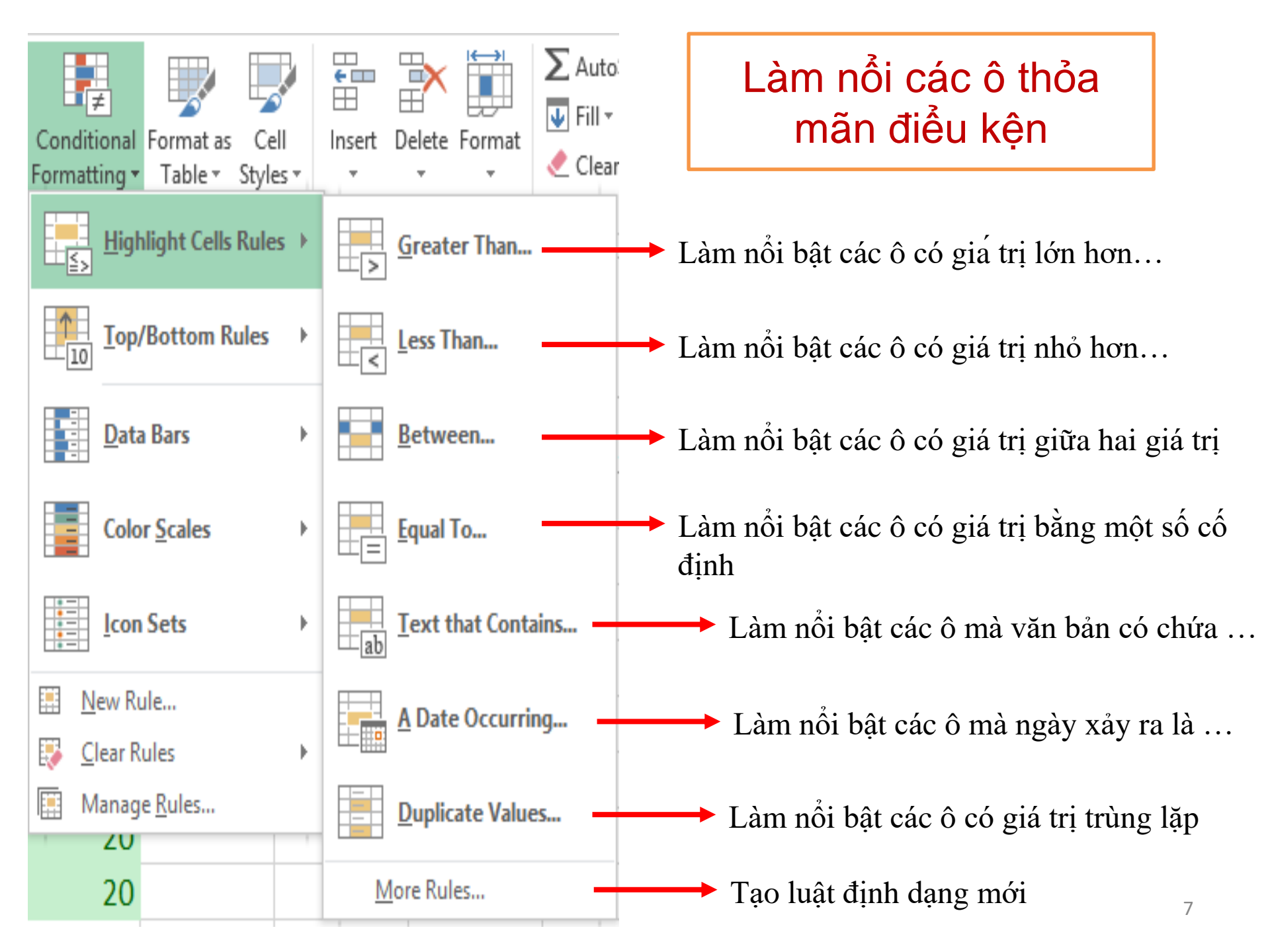

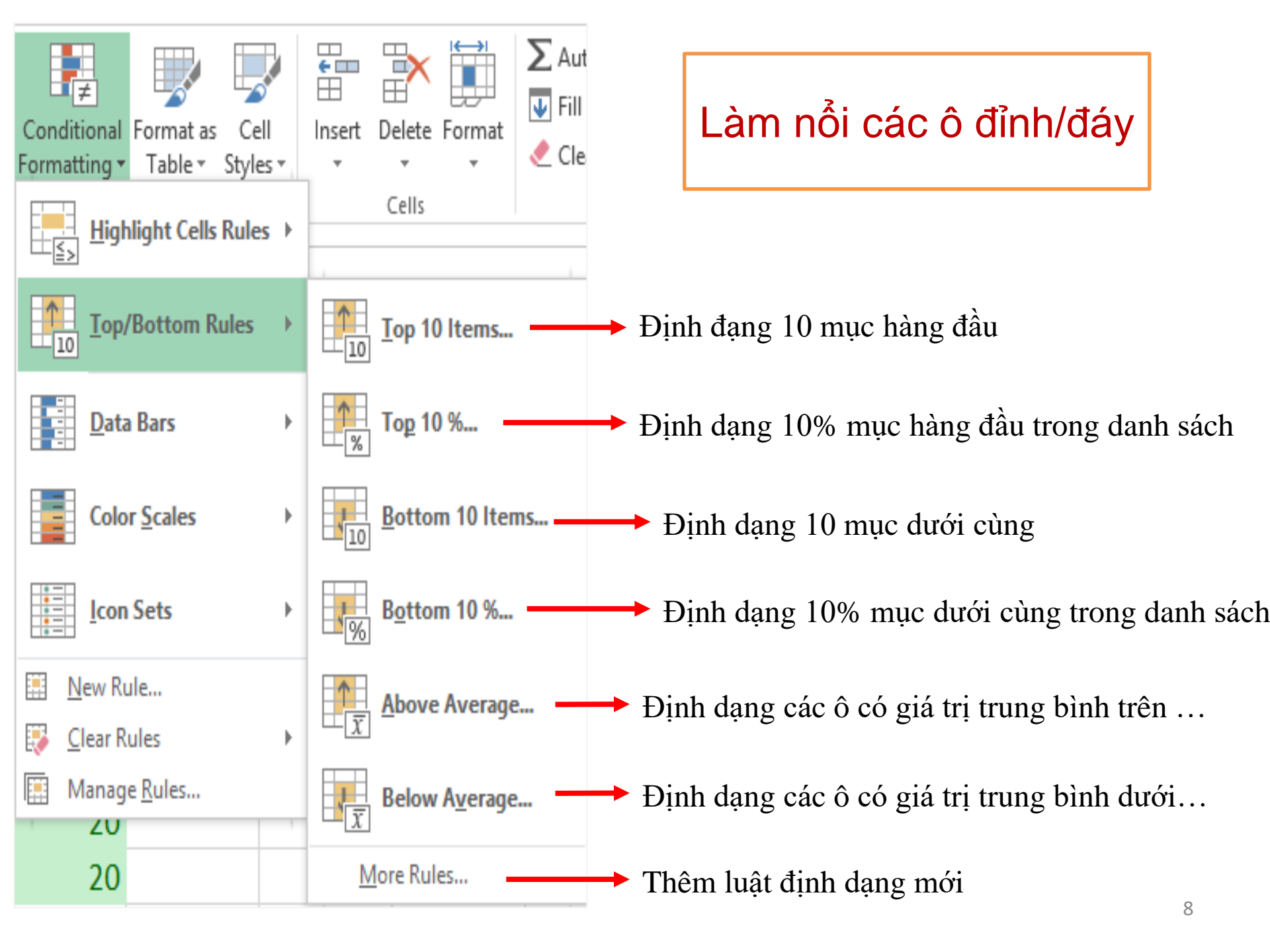

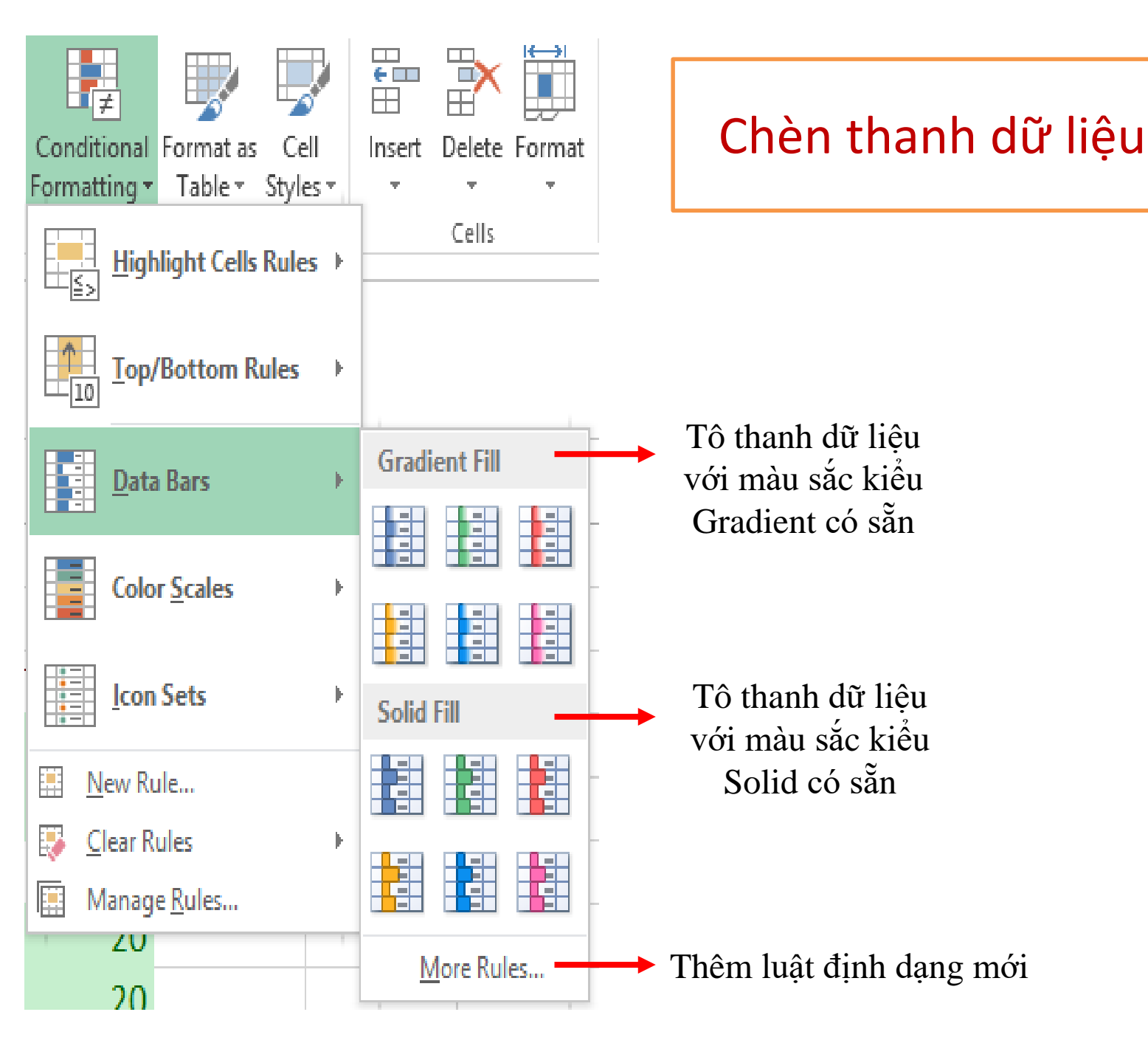

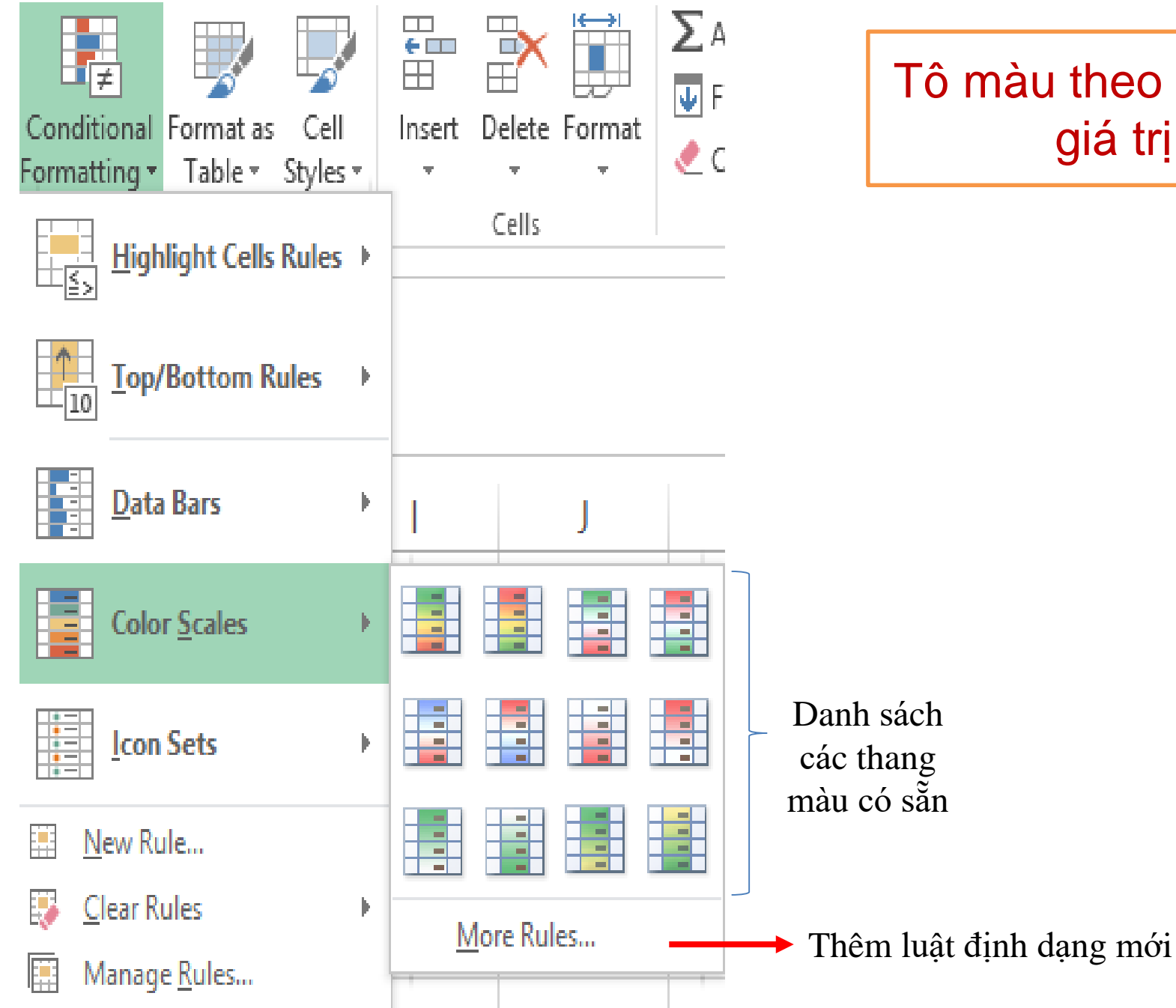

#### Tô màu theo khoảng giá trị

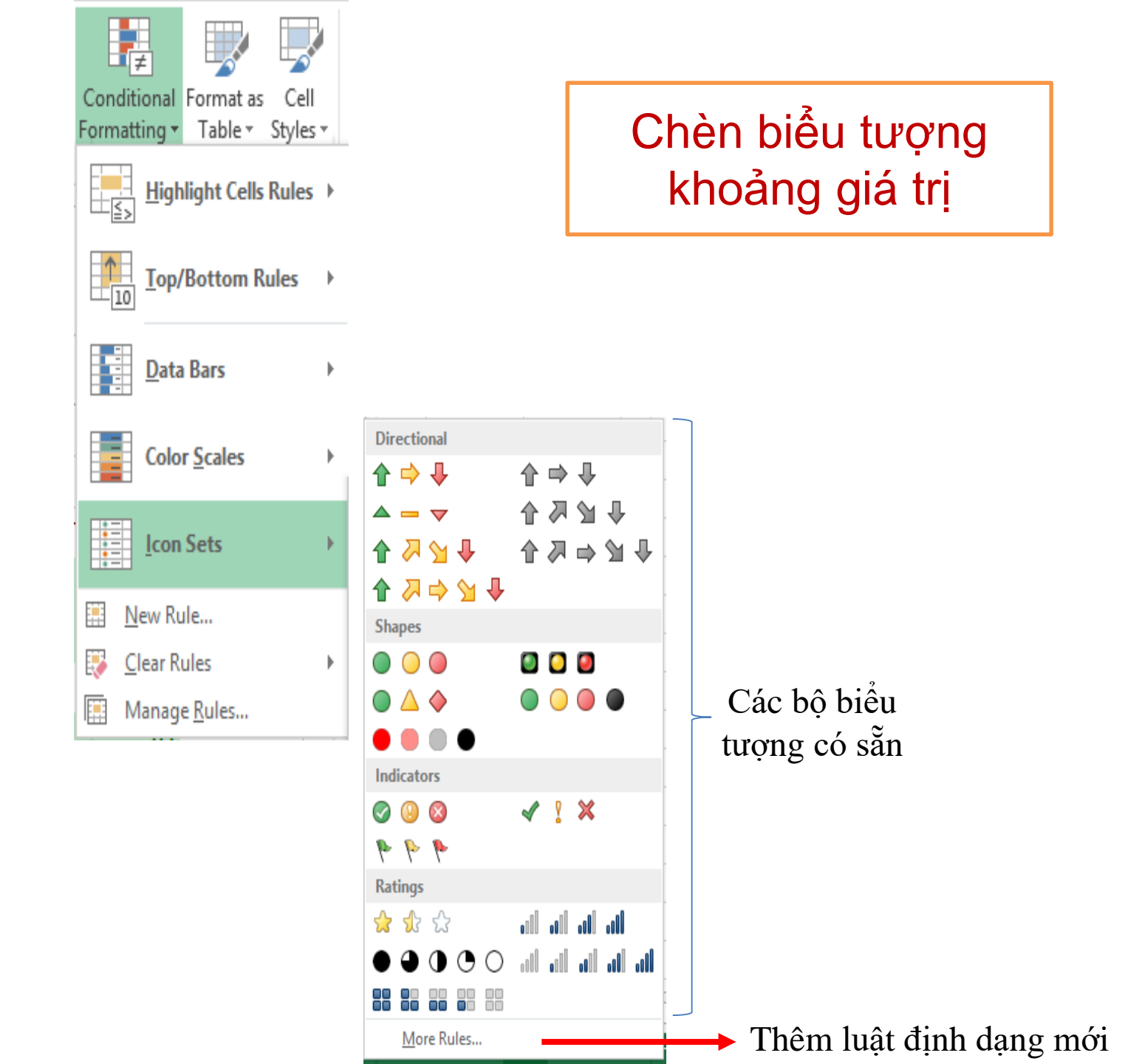

### Tạo luật định dạng mới

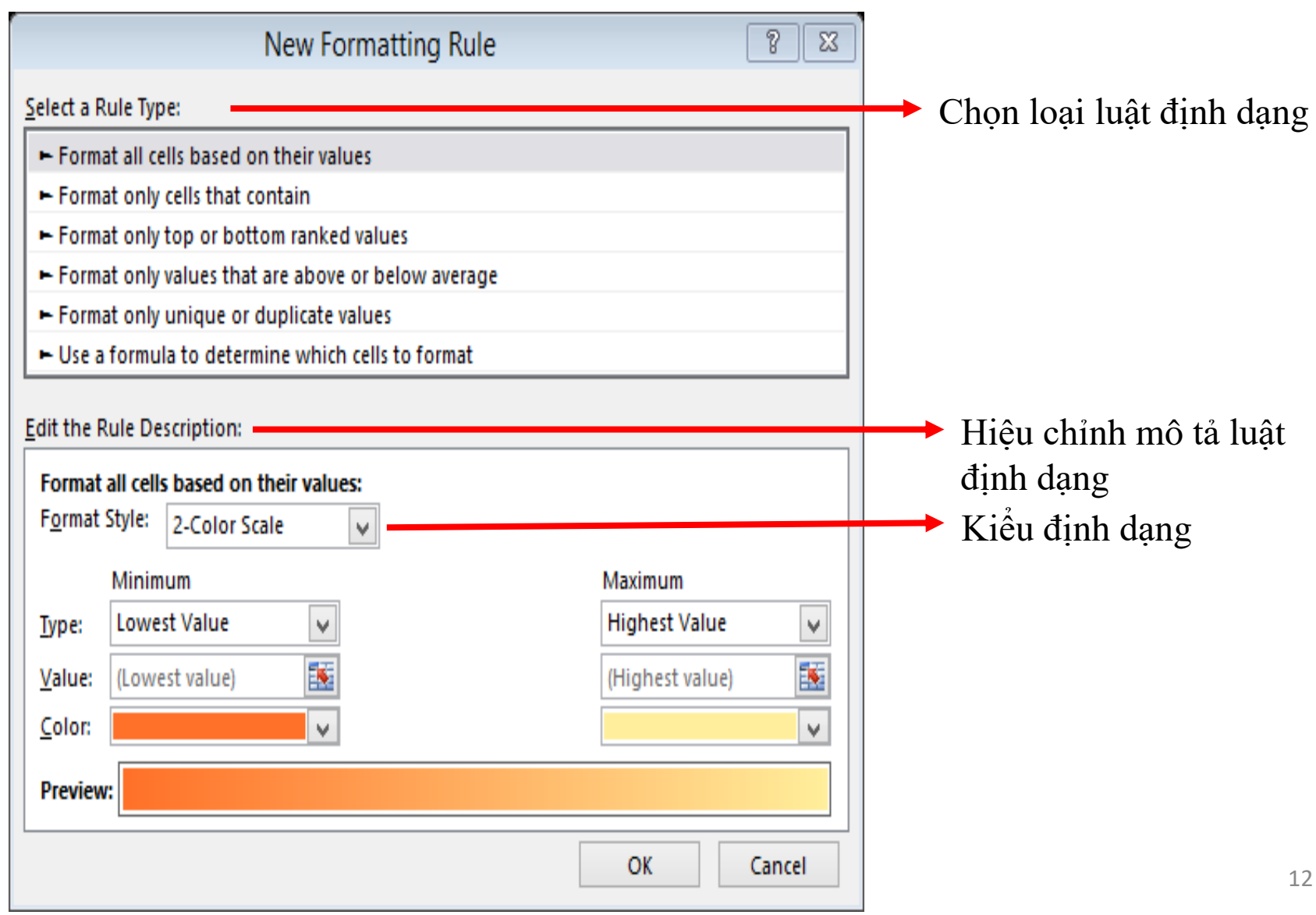

### Quản lý các luật định dạng

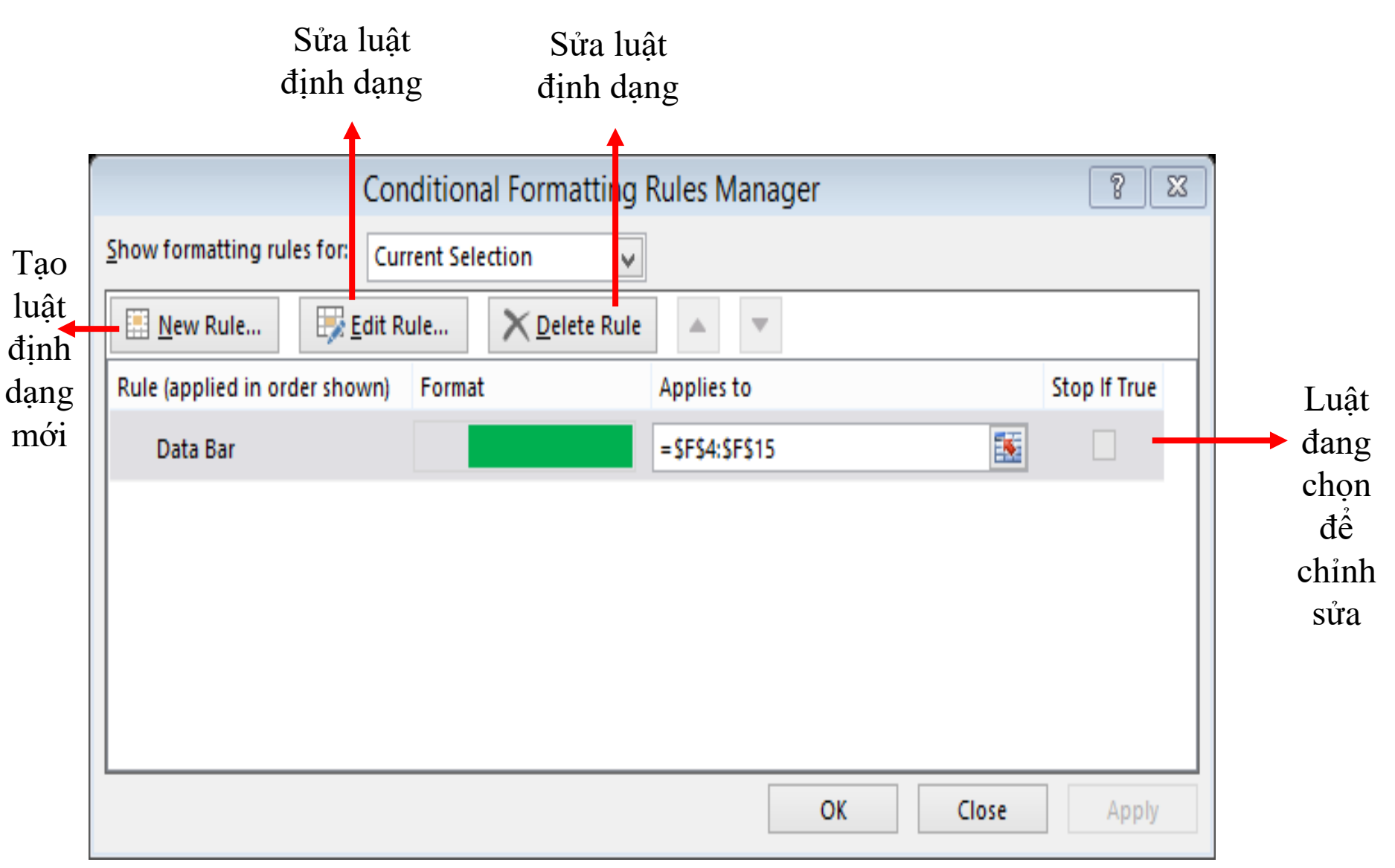

### Điền dữ liệu tự động

|   | HOME               | INSE       | rt pag     | E LAYOUT | F    | DRMULA  | AS DA       | ATA    | REVIEW                    | VIEV  | V [  | )EVELC     | PER   | no                  | vaPDF P0                 | OWERPIVOT              | ſ                |                  |        |        |            |                                              |        | Linh                                     |
|---|--------------------|------------|------------|----------|------|---------|-------------|--------|---------------------------|-------|------|------------|-------|---------------------|--------------------------|------------------------|------------------|------------------|--------|--------|------------|----------------------------------------------|--------|------------------------------------------|
| + | Arial<br>B I       | <u>U</u> - | - 10       | · A A    |      | = =     | ≫.<br>€= ŧ≡ | ₽<br>₩ | /rap Text<br>lerge & Cent | ter 🔻 | Gene | ral<br>% ' | ,   , | ▼<br>0.00<br>00 →.0 | Conditiona<br>Formatting | I Format as<br>Table • | Cell<br>Styles * | €<br>⊞<br>Insert | Delete | Format | ∑ A<br>♥ F | AutoSum v <u>J</u><br>ill v <u>c</u><br>Down | ort Ri | a da da da da da da da da da da da da da |
| 5 |                    |            | Font       | G.       |      |         | Align       | ment   |                           | Fa    |      | Numb       | er    | Fa                  |                          | Styles                 |                  |                  | Cells  |        | €          | <u>R</u> ight                                |        |                                          |
|   | •                  | X          | √ fs       | =(R16    | *0.4 | )+(U16' | *0.6)       |        |                           |       |      |            |       |                     |                          |                        |                  |                  |        |        | ♠          | <u>U</u> p                                   |        |                                          |
|   |                    |            |            |          |      |         | '           |        |                           |       |      |            |       |                     |                          |                        |                  |                  |        |        | ÷          | <u>L</u> eft                                 |        |                                          |
|   |                    |            |            |          |      |         |             |        |                           |       |      |            |       |                     |                          |                        |                  |                  |        |        |            | <u>A</u> cross Works                         | heets  |                                          |
| В | C                  | ) E        | FG H       | I J      | K    | LN      | N O         | Ρ      | Q                         |       | R    | ST         | U     | VW                  | X                        | Y                      | Ζ                | A                | A      | AB     |            | <u>S</u> eries                               |        |                                          |
|   | 0306311            | 50989      | Hà Thị Ngọ | )C       | Á    | nh      |             |        | DH31TC03                  |       | 7    |            |       | 6.5                 | 6.7                      |                        |                  |                  |        |        |            | <u>J</u> ustify                              |        |                                          |
| 1 | 030631150956 Nguyễ |            | Nguyễn Th  | ų Lệ     | C    | hi      |             |        | DH31KT03                  |       | 6.   | 6          |       | 6.5                 |                          |                        |                  |                  |        |        | E/         | <u>F</u> lash Fill                           |        | _                                        |

• Điền giá trị/công thức vào dãy ô được chọn.

#### **Fill Series**

 Điền dãy cấp số cộng/nhân/ngày tháng vào vùng được chọn:

| S                         | Series                  |           |  |  |  |  |  |  |  |  |
|---------------------------|-------------------------|-----------|--|--|--|--|--|--|--|--|
| Series in                 | Туре                    | Date unit |  |  |  |  |  |  |  |  |
| <u>R</u> ows              | <u> <u> Linear</u> </u> | Day       |  |  |  |  |  |  |  |  |
| O <u>C</u> olumns         | ◯ <u>G</u> rowth        | Weekday   |  |  |  |  |  |  |  |  |
|                           | ○ <u>D</u> ate          | Month     |  |  |  |  |  |  |  |  |
|                           | ○ Auto <u>F</u> ill     | O Year    |  |  |  |  |  |  |  |  |
| <u>T</u> rend             |                         |           |  |  |  |  |  |  |  |  |
| Step value: 1 Stop value: |                         |           |  |  |  |  |  |  |  |  |
|                           | ОК                      | Cancel    |  |  |  |  |  |  |  |  |

### Flash Fill (Excel 2013)

- Công cụ tổng hợp/phân tích nhanh các chuỗi (không cần sử dụng công thức).
- Ví dụ:
  - Phân tích Tên lớp thành Hệ ĐT, Khóa, Chuyên ngành;
  - Phân tích Họ tên => Họ, Họ lót và Tên;
  - Tổng hợp *Họ, Họ lót* và *Tên => Họ tên.*

### Flash Fill (tt)

|   | А        | В        | С        | D  |  |
|---|----------|----------|----------|----|--|
| 1 |          |          |          |    |  |
| 2 | Lớp      | Hệ ĐT    | Khóa     | CN |  |
| 3 | ÐH30DN01 | ÐH       | 30       | DN |  |
| 4 | ÐH31KT02 | t        |          |    |  |
| 5 | ÐH32AV01 |          |          |    |  |
| 6 | DH32NH03 |          |          |    |  |
| 7 |          |          |          |    |  |
| _ |          | Ctrl + E | Dòng mẫu |    |  |

### Công thức mảng

- Thực hiện trên một vùng ô (mảng);
- Đặt trong cặp ngoặc móc ("{", "}");
- Không xóa/sửa được một phần mảng;
- Viết công thức mảng:
  - -Chọn vùng ô;
  - –Gõ công thức;
  - Nhấn *Ctrl + Shift + Enter*.

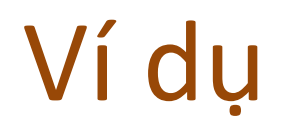

| F4 | - | : ×         | $\checkmark f_x $ { | =D4:D9*E4:E9} |            |             |   |
|----|---|-------------|---------------------|---------------|------------|-------------|---|
|    |   |             |                     | 1             | 1          |             |   |
|    | A | B           | C                   | D             | E          | F           | G |
| 1  |   |             |                     |               |            |             |   |
| 2  |   |             |                     |               |            |             |   |
| 3  |   | Sale Person | Car Type            | Number Sold   | Unit Price | Total Sales |   |
| 4  |   | John        | Sedan               | 5             | \$ 2,200   | \$ 11,000   |   |
| 5  |   | Lee         | Coupe               | 4             | \$ 1,800   | \$ 7,200    |   |
| 6  |   | Bee         | Sedan               | 3             | \$ 2,300   | \$ 6,900    |   |
| 7  |   | Mike        | Coupe               | 7             | \$ 1,700   | \$ 11,900   |   |
| 8  |   | Steve       | Sedan               | 9             | \$ 1,500   | \$ 13,500   |   |
| 9  |   | Austin      | Coupe               | 8             | \$ 2,000   | \$ 16,000   |   |
| 10 |   |             |                     |               |            |             |   |

#### Tham khảo : Phép toán ma trận

- Cộng hai ma trận;
- Nhân ma trận với một số;
- Tính định thức ma trận;
- Tạo ma trận nghịch đảo (Hàm MINVERSE);
- Tạo ma trận chuyển vị (Hàm TRANSPOSE);
- Nhân hai ma trận (Hàm MMULT).

<Tham khảo>

### 2. Quản lý dữ liệu

- a. Lập bảng thống kê nhóm với lệnh Subtotal
- b. Thống kê dữ liệu bằng Pivot Table và Pivot Chart

#### Lập bảng thống kê nhóm với lệnh Subtotal

- Lập bảng thống kê (Sum, Count, Max, Min, Average, ...) cho các nhóm dữ liệu.
- Bảng dữ liệu được sắp xếp theo nhóm trước khi thực hiện thống kê.

| Subtotal                                                                           | 8   | X      |
|------------------------------------------------------------------------------------|-----|--------|
| <u>At each change in:</u>                                                          |     |        |
| MÃ NV                                                                              |     | $\sim$ |
| Use function:                                                                      |     |        |
| Sum                                                                                |     | $\sim$ |
| A <u>d</u> d subtotal to:                                                          |     |        |
| NGÀY MÃ NV HỌ TÊN NỘI DUNG NHẬN Số TIỀN                                            |     | ^      |
|                                                                                    |     | $\sim$ |
| ✓ Replace <u>c</u> urrent subtotals Page break between groups ✓ Summary below data |     |        |
| Remove All OK                                                                      | Car | ncel   |

#### Sử dụng lệnh Subtotal

|            | DỮ LIỆU THÓNG KÊ THU NHẬP CẢ NHÂN TRONG THÁNG |                          |                   |            |  |  |  |  |  |
|------------|-----------------------------------------------|--------------------------|-------------------|------------|--|--|--|--|--|
|            |                                               |                          |                   |            |  |  |  |  |  |
| NGÂY       | MÃ NV                                         | HỌ TÊN                   | NỘI DUNG NHẠN     | SÓ TIÉN    |  |  |  |  |  |
| 02/12/2016 | NV001                                         | Nguyễn Mai Anh           | Phụ cấp ngoài giờ | 500,000    |  |  |  |  |  |
| 04/12/2016 | NV001                                         | Nguyễn Mai Anh           | Lương kỳ 1/12     | 5,700,000  |  |  |  |  |  |
| 07/12/2016 | NV001                                         | Nguyễn Mai Anh           | Công tác phí      | 5,000,000  |  |  |  |  |  |
|            |                                               | Nguyễn Mai Anh Total     |                   | 11,200,000 |  |  |  |  |  |
| 04/12/2016 | NV002                                         | Đặng Văn Sâm             | Lương kỳ 1/12     | 4,500,000  |  |  |  |  |  |
| 17/12/2016 | NV002                                         | Đặng Văn Sâm             | Tiếp khác         | 6,790,000  |  |  |  |  |  |
|            |                                               | Đặng Văn Sâm Total       |                   | 11,290,000 |  |  |  |  |  |
| 04/12/2016 | NV003                                         | Trần Thị Thúy Hằng       | Lương kỷ 1/12     | 7,300,000  |  |  |  |  |  |
| 13/12/2016 | NV003                                         | Trần Thị Thúy Hằng       | Thưởng hoa hồng   | 870,000    |  |  |  |  |  |
|            |                                               | Trần Thị Thúy Hằng Total |                   | 8,170,000  |  |  |  |  |  |
| 13/12/2016 | NV004                                         | Phạm Trần Hải Minh       | Thưởng hoa hồng   | 940,000    |  |  |  |  |  |
| 16/12/2016 | NV004                                         | Phạm Trần Hải Minh       | Phụ cấp ngoài giờ | 500,000    |  |  |  |  |  |
|            |                                               | Phạm Trần Hải Minh Total |                   | 1,440,000  |  |  |  |  |  |
| 07/12/2016 | NV005                                         | Lâm Lan Anh              | Phụ cấp ngoài giờ | 500,000    |  |  |  |  |  |
| 16/12/2016 | NV005                                         | Lâm Lan Anh              | Hỗ trợ đi lại     | 800,000    |  |  |  |  |  |
| 17/12/2016 | NV005                                         | Lâm Lan Anh              | Công tác phí      | 3,700,000  |  |  |  |  |  |
| 23/12/2016 | NV005                                         | Lâm Lan Anh              | Tiếp khác         | 1,790,000  |  |  |  |  |  |
|            |                                               | Lâm Lan Anh Total        |                   | 6,790,000  |  |  |  |  |  |
| 13/12/2016 | NV006                                         | Trần Thị Nhật Linh       | Hỗ trợ đi lại     | 800,000    |  |  |  |  |  |
| 16/12/2016 | NV006                                         | Trần Thị Nhật Linh       | Thưởng hoa hồng   | 300,000    |  |  |  |  |  |
| 23/12/2016 | NV006                                         | Trần Thị Nhật Linh       | Phụ cấp ngoài giờ | 500,000    |  |  |  |  |  |
|            |                                               | Trần Thị Nhật Linh Total |                   | 1,600,000  |  |  |  |  |  |
|            |                                               | Grand Total              |                   | 40,490,000 |  |  |  |  |  |

### Sử dụng lệnh Subtotal

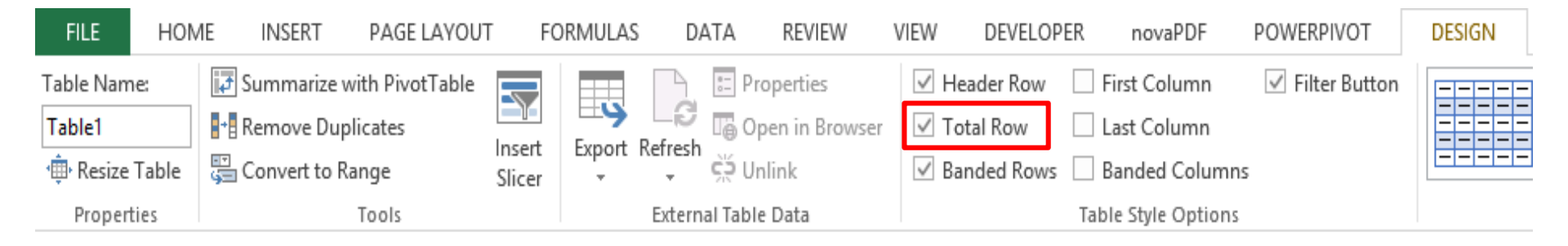

- Tạo báo cáo tổng hợp từ bảng dữ liệu.
- Tạo bảng Pvot Table:
  - Lệnh Insert | Pivot Table;
  - Chỉ định nguồn dữ liệu;
  - Chỉ định vị trí báo cáo;
  - Chọn trường tiêu đề hàng cột;
  - Chọn trường cần thống kê (ô).

|    | А          | В      | C                        | D                      | E          |  |  |
|----|------------|--------|--------------------------|------------------------|------------|--|--|
| 1  |            |        | DỮ LIỆU THỔNG KẾ THU NHẬ | AP CÁ NHÂN TRONG THÁNG |            |  |  |
| 2  |            |        |                          |                        |            |  |  |
| 3  | NGÀY 🔻     | MÃ N 🔻 | HỌ TÊN 🔻                 | NỘI DUNG NHẬN 🔽        | SÓ TIẾN 🔻  |  |  |
| 4  | 02/12/2016 | NV001  | Nguyễn Mai Anh           | Phụ cấp ngoài giờ      | 500,000    |  |  |
| 5  | 04/12/2016 | NV001  | Nguyễn Mai Anh           | Lương kỳ 1/12          | 5,700,000  |  |  |
| 6  | 07/12/2016 | NV001  | Nguyễn Mai Anh           | Công tác phí           | 5,000,000  |  |  |
| 7  | 04/12/2016 | NV002  | Đặng Văn Sâm             | Lương kỳ 1/12          | 4,500,000  |  |  |
| 8  | 17/12/2016 | NV002  | Đặng Văn Sâm             | Tiếp khác              | 6,790,000  |  |  |
| 9  | 04/12/2016 | NV003  | Trần Thị Thúy Hằng       | Lương kỳ 1/12          | 7,300,000  |  |  |
| 10 | 13/12/2016 | NV003  | Trần Thị Thúy Hằng       | Thưởng hoa hồng        | 870,000    |  |  |
| 11 | 13/12/2016 | NV004  | Phạm Trần Hải Minh       | Thưởng hoa hồng        | 940,000    |  |  |
| 12 | 16/12/2016 | NV004  | Phạm Trần Hải Minh       | Phụ cấp ngoài giờ      | 500,000    |  |  |
| 13 | 07/12/2016 | NV005  | Lâm Lan Anh              | Phụ cấp ngoài giờ      | 500,000    |  |  |
| 14 | 16/12/2016 | NV005  | Lâm Lan Anh              | Hỗ trợ đi lại          | 800,000    |  |  |
| 15 | 17/12/2016 | NV005  | Lâm Lan Anh              | Công tác phí           | 3,700,000  |  |  |
| 16 | 23/12/2016 | NV005  | Lâm Lan Anh              | Tiếp khác              | 1,790,000  |  |  |
| 17 | 13/12/2016 | NV006  | Trần Thị Nhật Linh       | Hỗ trợ đi lại          | 800,000    |  |  |
| 18 | 16/12/2016 | NV006  | Trần Thị Nhật Linh       | Thưởng hoa hồng        | 300,000    |  |  |
| 19 | 23/12/2016 | NV006  | Trần Thị Nhật Linh       | Phụ cấp ngoài giờ      | 500,000    |  |  |
| 20 | Total      |        |                          |                        | 40,490,000 |  |  |

| FILE       HOME       INSERT         Image: Second constraints       Image: Second constraints       Image: Second constraints         PivotTable       Recommended       Table         PivotTables       Tables         Tables       Tables         Chọn nơi đặt       PivotTable là ở một         trang tính khác       Chọn nơi đặt         PivotTable       Chọn nơi đặt         PivotTable       No | Create PivotTable       ? S         Choose the data that you want to analyze       •         • Select a table or range | Bảng hoặc<br>dải dữ liệu<br>dùng để vẽ<br>PivotTable<br>Dùng<br>nguồn dữ<br>liệu bên<br>ngoài để vẽ<br>PivotTable |
|----------------------------------------------------------------------------------------------------|----------------------------------------------------------------------------------------------------|----------------------------------------------------------------------------------------------------|
| Chọn nơi đặt<br>PivotTable nằm cùng<br>bảng/dãi dữ liệu                                                                                                    | Location: Image: Choose whether you want to analyze multiple tables Add this data to the Data Model OK Cancel          | PivotTable                                                                                                    |

|    |             |          |              |               | Charts     |             | ⊡ Repo     | rts       |             | Link | s I I I                 |                 | ~      |
|----|-------------|----------|--------------|---------------|------------|-------------|------------|-----------|-------------|------|-------------------------|-----------------|--------|
| А  | 11          | Ŧ        | : ×          | $\sqrt{f_x}$  | Grand T    | otal        |            |           |             |      |                         |                 | ~      |
|    | Α           |          | В            | с             | D          | E           | F          | G         | Н           |      |                         |                 |        |
| 1  |             | ~        |              |               |            |             |            |           |             |      | PivotTable Fi           | elds            | - × ×  |
| 2  | Sum of SO   | TIEN     | Column Lab   |               |            |             |            |           |             | _    |                         |                 | **     |
| 3  | Row Labels  | <b>•</b> | Công tác phí | Hô trợ đi lại | Lương kỳ 1 | Phụ cấp ngo | Thướng hoa | Tiếp khác | Grand Total | _    | Choose fields to add to | o report:       | 유포     |
| 4  | 12/2        |          |              |               |            | 500,000     |            |           | 500,000     | _    |                         |                 |        |
| 5  | 12/4        |          |              |               | 17,500,000 |             |            |           | 17,500,000  | _    | ✓ NGÀY                  |                 |        |
| 6  | 12/7        |          | 6,000,000    |               |            | 500,000     |            |           | 6,500,000   |      | MÃ NV                   |                 |        |
| 7  | 12/13       |          |              | 800,000       |            |             | 1,810,000  |           | 2,610,000   |      |                         |                 | *      |
| 8  | 12/16       |          |              | 800,000       |            | 500,000     | 300,000    |           | 1,600,000   |      |                         |                 |        |
| 9  | 12/17       |          | 3,900,000    |               |            |             |            | 6,780,000 | 10,680,000  |      | Drag fields between ar  | eas below:      |        |
| 10 | 12/23       |          |              |               |            | 500,000     |            | 1,990,000 | 2,490,000   |      | _                       |                 |        |
| 11 | Grand Total | L        | 9,900,000    | 1,600,000     | 17,500,000 | 2,000,000   | 2,110,000  | 8,770,000 | 41,880,000  |      | FILTERS                 | COLUMI          | NS     |
| 12 |             |          |              |               |            |             |            |           |             |      |                         | NÔI DUNG        | N 🔻    |
| 13 |             |          |              |               |            |             |            |           |             |      |                         |                 |        |
| 14 |             |          |              |               |            |             |            |           |             |      | ROWS                    | $\Sigma$ VALUES |        |
| 15 |             |          |              |               |            |             |            |           |             |      |                         |                 | TIČNI  |
| 16 |             |          |              |               |            |             |            |           |             |      | NGAY 🔻                  | Sum of SO       | HEN T  |
| 17 | Sum of SŐ   | TIÈN     | 1            |               |            |             |            |           |             |      |                         |                 |        |
|    |             |          | Sheet2 S     | heet1         | +          | :           | •          |           |             | •    | Defer Layout Upda       | te              | JPDATE |

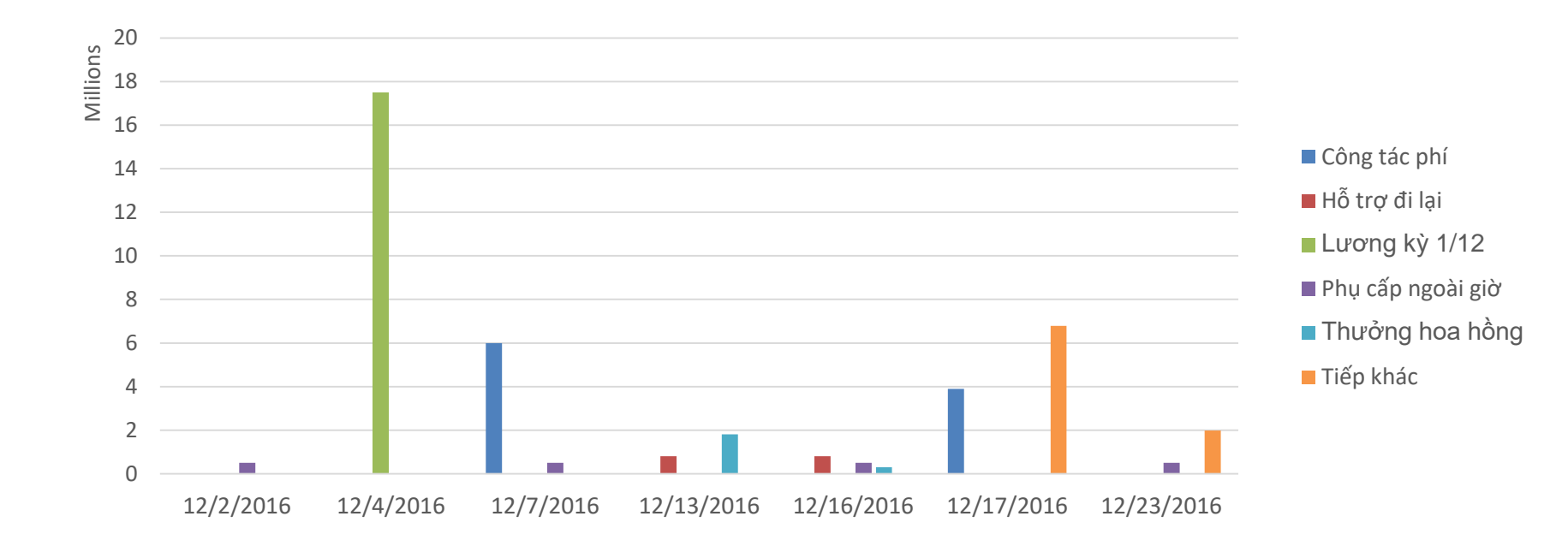

# 3. Biểu đồ

- Tạo Sparkline
- Tạo đường xu hướng (Trendline)
- Biểu đồ tích hợp

#### Sparkline

- Sparkline là biểu đồ đường rất nhỏ, thường được vẽ không có trục hoặc tọa độ. Nó trình bày hình dạng chung của sự thay đổi trong một số phép đo, chẳng hạn như nhiệt độ hoặc giá thị trường chứng khoán, theo một cách đơn giản và đặc biệt.
- Các thao tác với Sparkline:
  - Tạo Sparkline
  - Hiệu chỉnh Sparkline.

### Tạo Sparkline

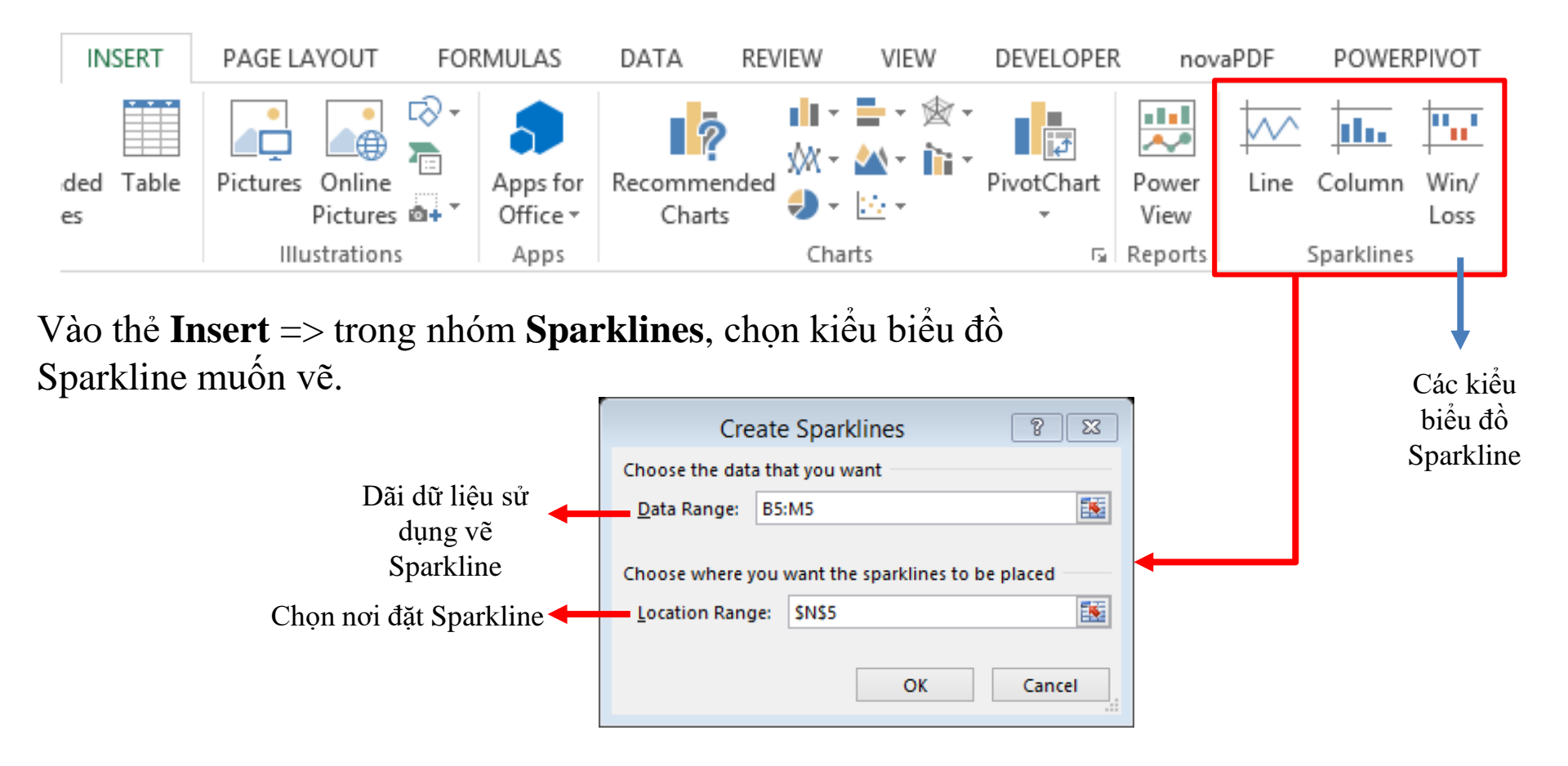

#### Tạo Sparkline

|    | Α    | В       | С       | D       | E       | F            | G                 | Н              | I. I.       |
|----|------|---------|---------|---------|---------|--------------|-------------------|----------------|-------------|
| 1  |      |         |         |         |         |              |                   |                |             |
| 2  |      |         |         |         | Báo     | cáo Quý      |                   |                |             |
| 3  | Năm  | Quý 1   | Quý 2   | Quý 3   | Quý 4   | Lợi nhuận/Lỗ | Phân tích 1       | Phân tích 2    | Phân tích 3 |
| 4  | 2001 | 16,772  | 31,977  | 19,394  | 22,220  | 90,363       |                   | _ <b>=</b> _ = |             |
| 5  | 2002 | 36,000  | -23,742 | 31,048  | -25,208 | 18,098       | $\sim$            |                |             |
| 6  | 2003 | 17,909  | 28,594  | -24,297 | -28,159 | -5,953       |                   |                |             |
| 7  | 2004 | 29,574  | -26,726 | -28,718 | 33,688  | 7,818        |                   |                |             |
| 8  | 2005 | 20,345  | -20,324 | -21,265 | 29,652  | 8,408        |                   |                |             |
| 9  | 2006 | -34,744 | 34,000  | -16,570 | -16,497 | -33,811      | $\longrightarrow$ |                |             |
| 10 | 2007 | 28,792  | -26,298 | 25,471  | -34,163 | -6,198       | $\sim$            |                |             |
| 11 | 2008 | -21,638 | -25,493 | 31,735  | -17,328 | -32,724      |                   |                |             |
| 12 | 2009 | 33,422  | 32,076  | -21,225 | 34,291  | 78,564       |                   |                |             |
| 13 | 2010 | -24,261 | -26,348 | 29,339  | 21,429  | 159          |                   |                |             |
| 14 | 2011 | 48,000  | -23,281 | -15,672 | 35,000  | 44,047       |                   | ==             |             |
| 15 | 2012 | 17,353  | 20,040  | 18,108  | 27,271  | 82,772       |                   |                |             |

### Hiệu chỉnh Sparkline

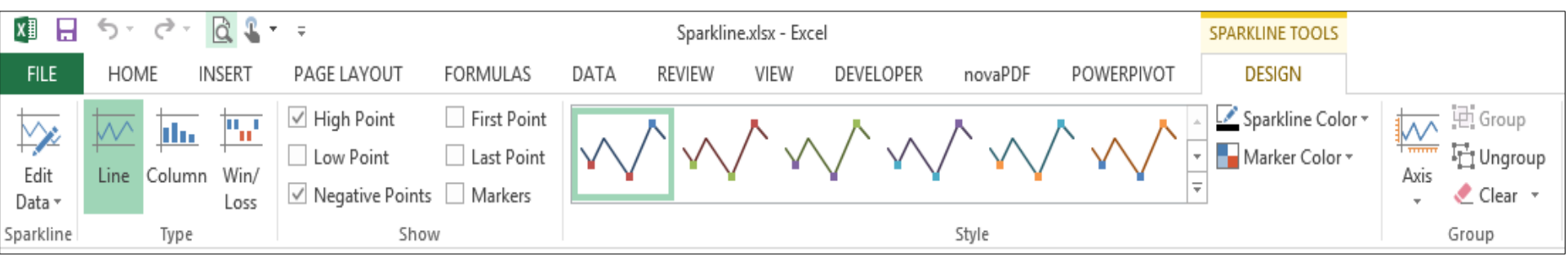

### Tạo đường xu hướng (Trendline)

- Được bổ sung thêm vào các đồ thị chuỗi thời gian, thể hiện xu hướng biến động của chuỗi dữ liệu.
- Công cụ dự dự báo, hỗ trợ phân tích kinh doanh.

### Các loại đường xu hướng

- Đường trung bình di chuyển (Moving Average);
- Đường hồi qui tuyến tính;
- Đường hồi qui e<sup>x</sup>;
- Đường hồi qui b.x<sup>a</sup>;
- Đường hồi qui logarithm;
- Đường hồi qui đa thức (bậc n);

| Format Trendline                                                | ? <mark>- × -</mark>                                                                                                    |
|-----------------------------------------------------------------|----------------------------------------------------------------------------------------------------|
| Format Trendline Trendline Options Line Color Line Style Shadow | Image: Second Second |
|                                                                 | Close                                                                                                    |

### Ví dụ 1: Số trẻ em suy dinh dưỡng

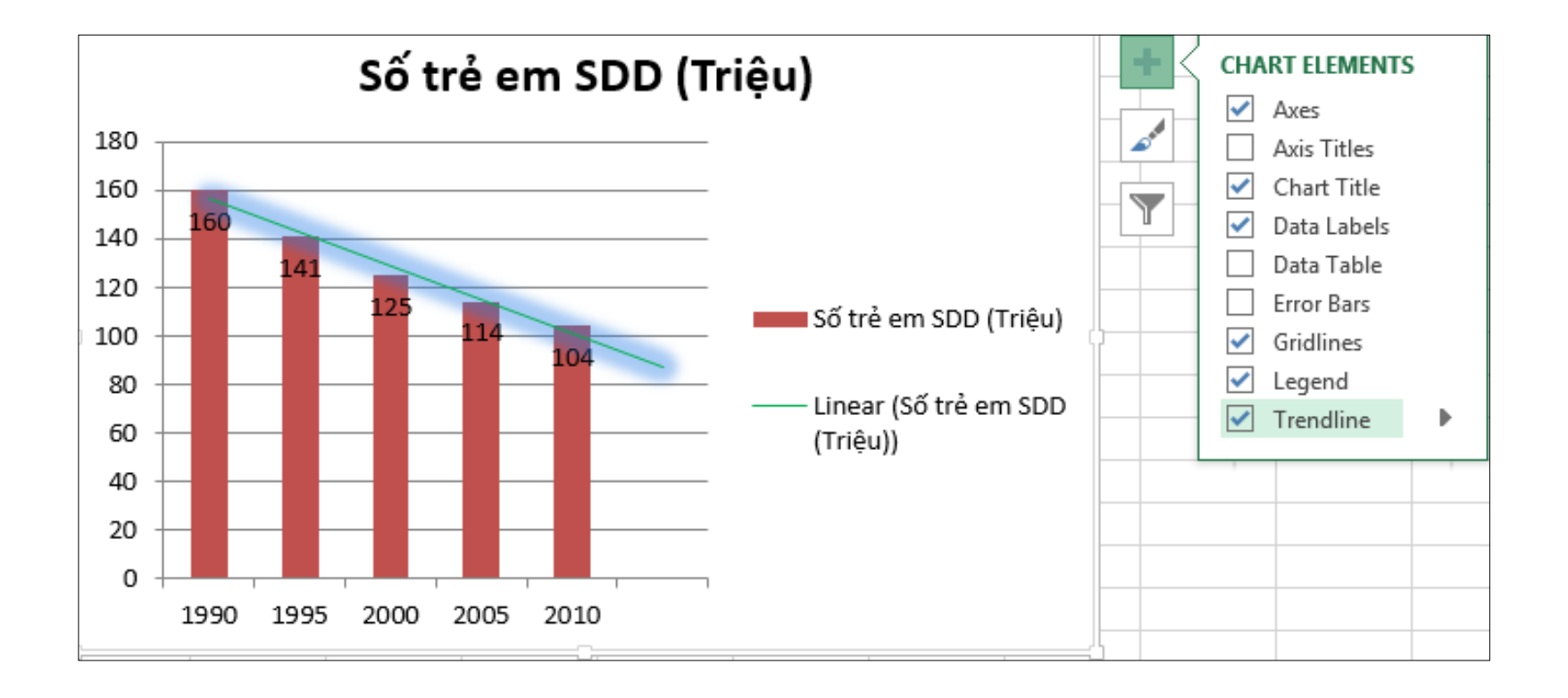

#### Ví dụ 2: Dự báo doanh số

 Công ty X kinh doanh một loại sản phẩm mới. Cho doanh số sản phẩm trong 8 tháng đầu, vẽ đồ thị, tạo đường xu hướng và dự báo doanh số sản phẩm trong 2 tháng kế tiếp.

| Tháng | Doanh số |
|-------|----------|
| 1     | 10       |
| 2     | 11       |
| 3     | 12.5     |
| 4     | 15       |
| 5     | 20       |
| 6     | 30       |
| 7     | 45       |
| 8     | 70       |

#### Kết quả của Trendline

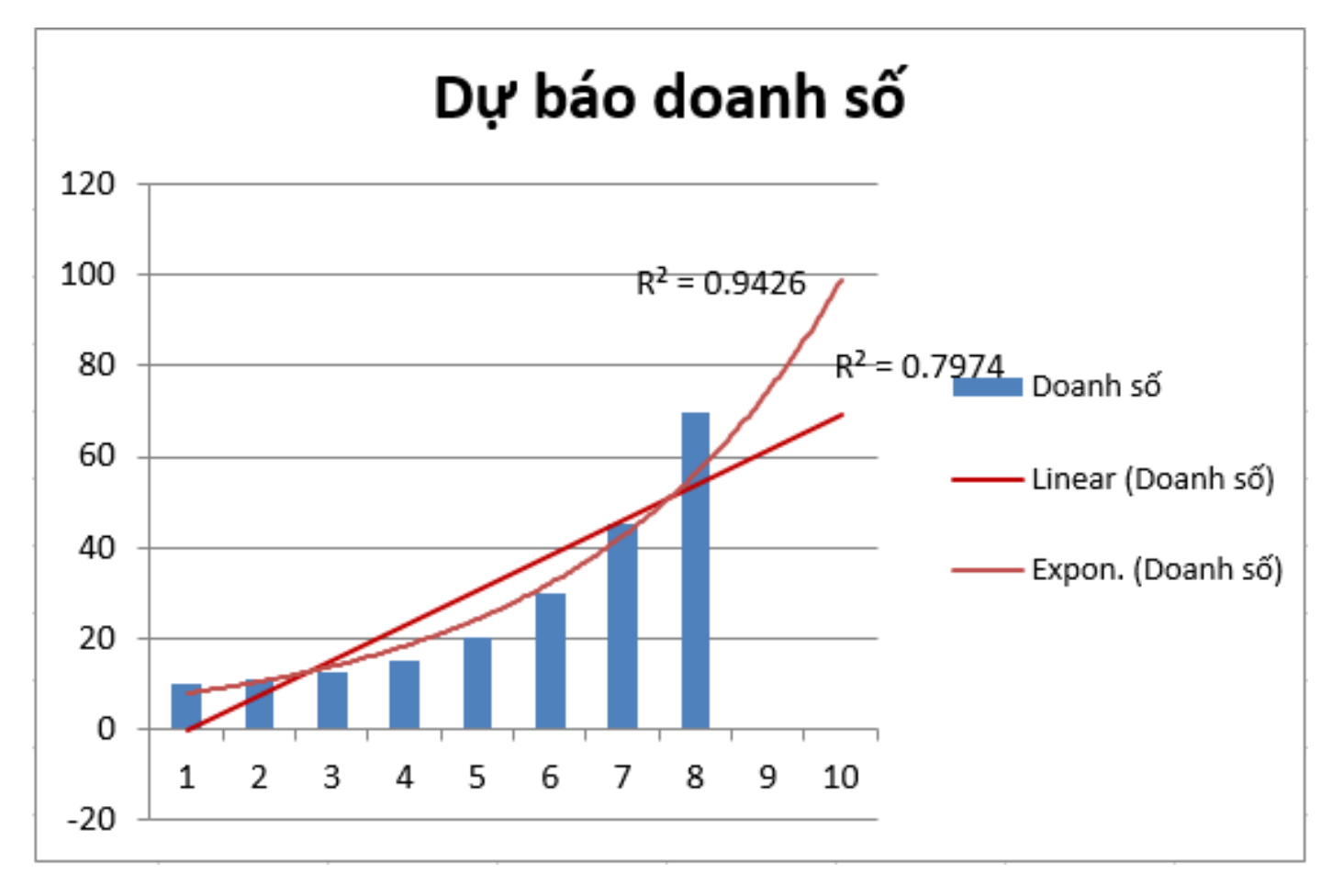

## Biểu đồ tích hợp

- Cho phép thể hiện nhiều dãy dữ liệu khác biệt (khoảng giá trị, đơn vị đo trên một biểu đồ).
- Mỗi dãy giá trị được biểu diễn với một kiểu biểu đồ.
- Sử dụng 2 cột giá trị (Primary, Secondary) cho các dãy dữ liệu khác nhau.

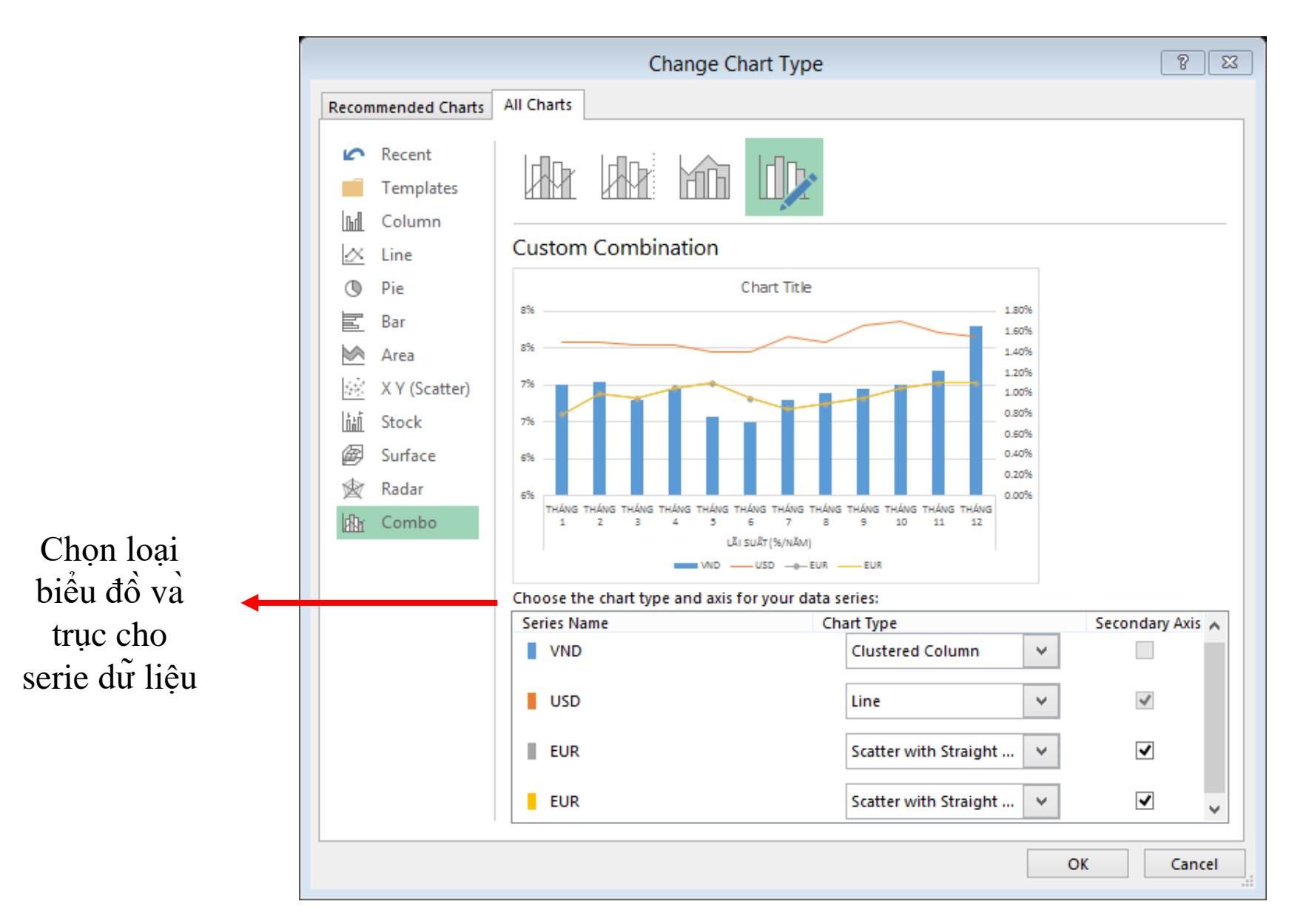

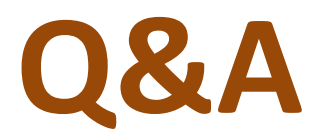

### Chương kế tiếp ỨNG DỤNG EXCEL GIẢI CÁC BÀI TOÁN KINH TẾ